# VPK-APP: Three Options for Hurricanes

Option 1: Make up all of the hours.

Option 2: Use some or all of the five emergency closure days, assuming not all five have been used yet.

Option 3: Use a combination of Options 1 & 2.

### Option 1: Making up all the hours

A provider may choose to make up all of the hours that are missed due to a declared state of emergency.

#### Steps:

- 1. Mark the days that are being made up as non-instructional
- 2. Add the hours from the now noninstructional days back into the calendar on future dates (dates that have not yet occurred)
  - This is accomplished by either opening future dates to be instructional days or adding time to currently open days through Instructional Day Exceptions
- 3. Save the calendar and wait to visually confirm the save was successful.
- 4. Once all affected calendars are successfully saved, the VPK-APP can be submitted for review.

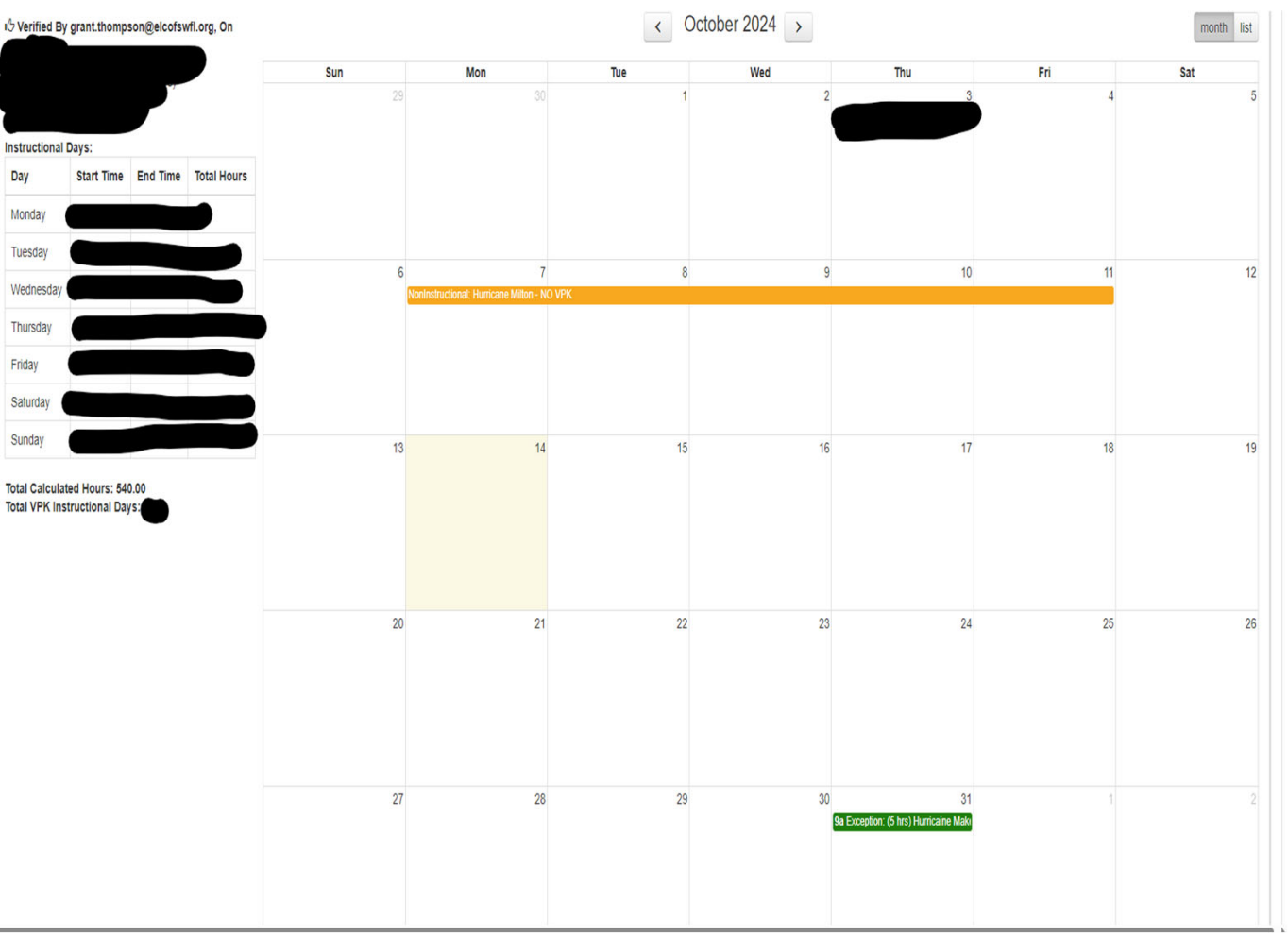

### Option 2: Using Emergency Closure Days (up to 5 per VPK year per VPK class)

A provider may choose to use some or all of their five (5) Emergency Days, assuming one (1) or more Emergency Days are left

This option, when all closed days are covered, is done solely through the Temporary Closure Feature on the Provider Services Portal. The days that are closed remain as instructional on the VPK calendar as they are not being made up.

If the provider is closed for more then five (5) days total during the year due to a declared state of emergency or chooses to make up one (1) or more day with emergency days remaining, then Option 3 will be needed as it is a hybrid of Options 1 & 2.

| ₩A.                                                             |            |          |             | Non-Instructional, Site Closures and Exceptional Instructional Days: |                                  |     |     |     |     |     |
|-----------------------------------------------------------------|------------|----------|-------------|----------------------------------------------------------------------|----------------------------------|-----|-----|-----|-----|-----|
|                                                                 |            |          |             | Sun                                                                  | Mon                              | Tue | Wed | Thu | Fri | Sat |
| Instructional                                                   | Days:      | 86       |             | 1                                                                    | 2<br>NonInstructional: Labor Day | 3   | 4   | 5   | 6   | I I |
| Day                                                             | Start Time | End Time | Total Hours |                                                                      |                                  |     |     |     |     |     |
| Monday                                                          |            |          |             |                                                                      |                                  |     |     |     |     |     |
| Tuesday                                                         |            |          |             |                                                                      |                                  |     |     |     |     |     |
| Wednesday                                                       |            |          |             |                                                                      |                                  | 10  |     | 10  |     |     |
| Thursday                                                        |            |          |             | 0                                                                    | 9                                | 10  |     | 12  | 13  | 14  |
| Friday                                                          |            |          |             |                                                                      |                                  |     |     |     |     |     |
| Saturday                                                        |            |          |             |                                                                      |                                  |     |     |     |     |     |
| Sunday                                                          |            |          |             |                                                                      |                                  |     |     |     |     |     |
| Total Calculated Hours: 540.00<br>Total VPK Instructional Days: |            |          |             | 15                                                                   | 16                               | 17  | 18  | 19  | 20  | 21  |
|                                                                 |            |          |             | 22                                                                   | 23                               | 24  | 25  | 25  | 27  | 28  |
|                                                                 |            |          |             | 29                                                                   | 30                               | 1   | 2   | 3   | 4   | 5   |

## Option 3: Using Emergency days and making up hours

A provider may need to make up some hours missed due to a declared state of emergency, such as when the total days closed in a year exceed five (5).

Emergency Days remain Instructional.

Steps for days that are being made up :

- 1. Mark the days that are being made up as non-instructional
- 2. Add the hours from the now noninstructional days back into the calendar on future dates (dates that have not yet occurred)
  - This is accomplished by either opening future dates to be instructional days or adding time to currently open days through Instructional Day Exceptions
- 3. Save the calendar and wait to visually confirm the save was successful.
- 4. Once all affected calendars are successfully saved, the VPK-APP can be submitted for review.

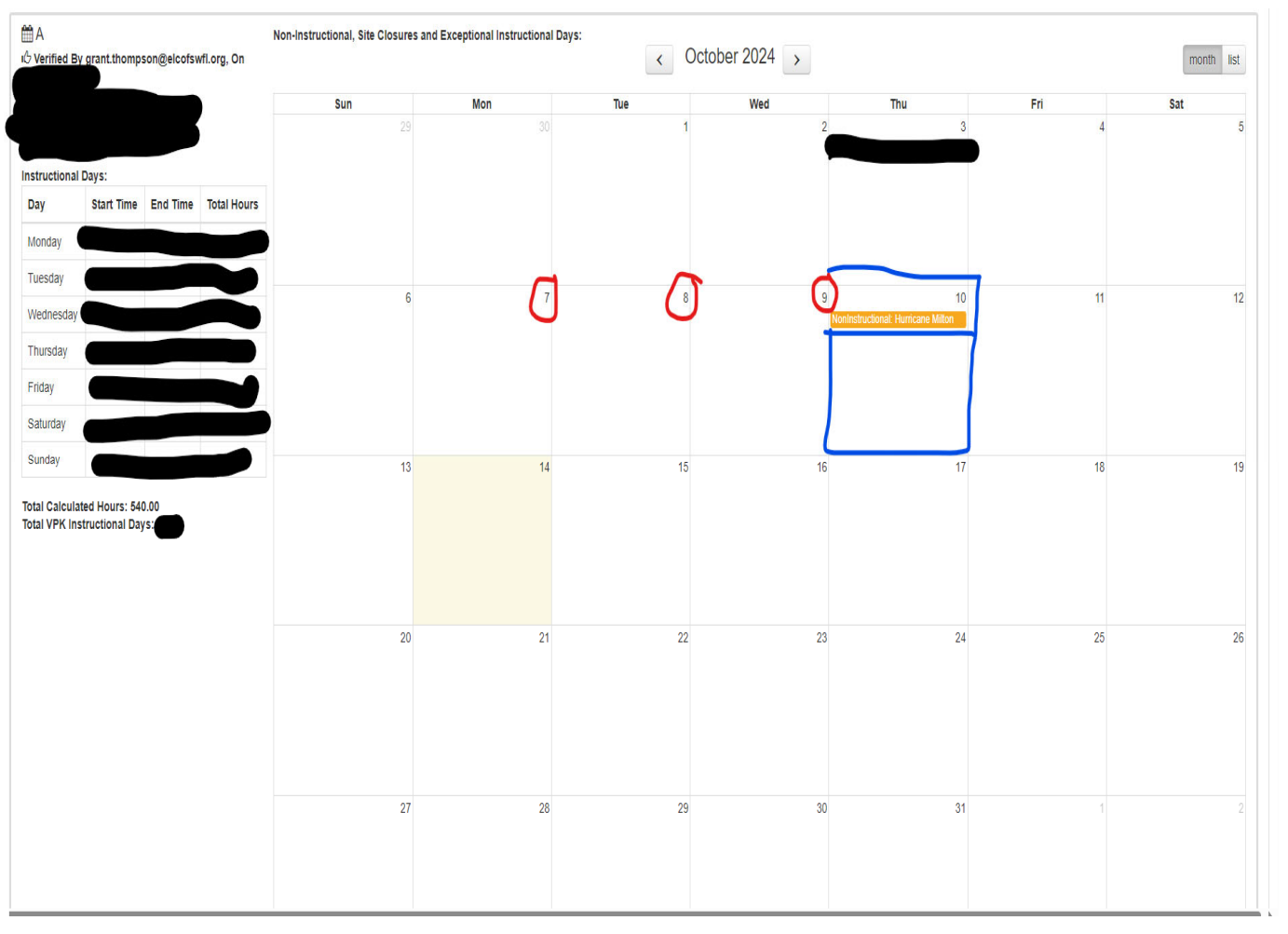